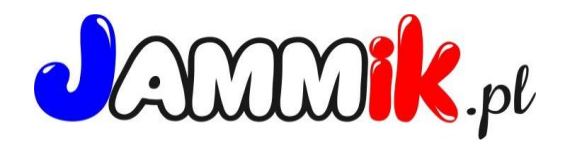

## Instrukcja logowania się do stołówki dla rodziców: WAŻNE:

1/ każde dziecko korzystające ze stołówki musi mieć wpisany inny adres e-mail.
2/ kod sms który pozwoli ustalić hasło do logowania przychodzi na wpisany w kartotece dziecka nr telefonu (może to być ten sam nr dla rodzeństwa).

## Pierwsze logowanie

- 1/ wejdź na stronę www.jammik.pl
- 2/ w prawym górnym rogu strony kliknij "loguj"
- 3/ następnie w oknie logowania kliknij "zaloguj do stołówki"
- 4/ wpisz adres e-mail który wpisany do kartoteki Twojego dziecka.
- 5/ następnie kliknij "nie mam hasła" i "dalej"
- 6/ na nr telefonu wpisany do kartoteki Twojego dziecka przyjdzie kod SMS.
- 7/ wpisz kod w okno logowania
- 8/ poniżej wymyśl i wpisz hasło (co najmniej 8 znaków)
- 9/ powtórz hasło
- 10/ kliknij "zaloguj".

11/ Przy kolejnych logowaniach używaj jako loginy adresu e-mail i swojego hasła.

- Jesteś w kartotece swojego dziecka, możesz tutaj pobrać wygenerowany rachunek i monitorować swoje rozliczenia wobec stołówki.

 Jeśli wystąpi problem przy logowaniu skontaktuj się ze szkołą i sprawdź czy twój adres e-mail jest wpisany poprawnie.

Jeśli nadal będziesz miał problem z logowaniem zadzwoń do mnie na nr 660 762 619.